V - Energy - Kurs iz knjigovodstva

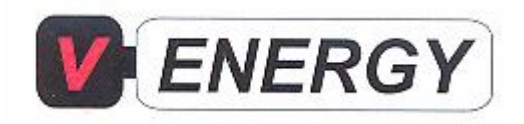

KURS IZ KNJIGOVODSTVA

# UPUTSTVO ZA PROGRAM ZA REPRODUKCIJU VIDEO MATERIJALA ZA OBUKU IZ KNJIGOVODSTVA

ver. 1.00.

#### 1. LOZINKA (SIFRA) – AKTIVACIJA VIDEO MATERIJALA

1.1. Kada korisnik (kupac) video materijala ubaci DVD u racunar – pojavljuje se sledeci ekran:

| CODE:     | XMM89LI75QQVVX |
|-----------|----------------|
| PASSWORD: | U              |

Kupac MORA da pozove prodavca (V-ENERGY) U TRENUTKU kada je ubacio DVD (sistem zastite je takav da se CODE menja svaki put kada se unese DVD u racunar – tako da nije moguce da kupac posalje na email zahtev da mu se na osnovu CODE-a posalje PASSWORD).

2. Kupac zove prodavca (V-ENERGY) za sifru (PASSWORD) U TRENUKTU kada je ubacio DVD.. Kupac treba da procita prodavcu (V-ENERGY) ono sto pise u polju kod (CODE:) ! Treba citati jasno slovo po slovo, po cifru.

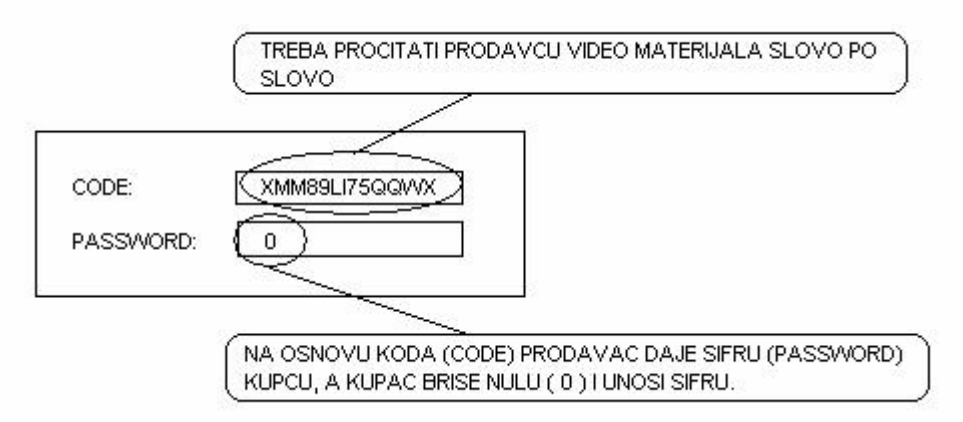

3. Kada kupac procita CODE – prodavac (V-ENERGY) ODMAH cita broj po broj kupcu. Kupac prvo brise nulu (koja je inicijalno upisana u polje PASSWORD) pa ODMAH redom unosi cifre (PASSWORD – tj lozinku). Po uspesnoj AKTIVACIJI (lozinka je ispravna) – pojavljuje se pocetni ekran:

| 😽 Venergy Business Software |    |                            |          |  |      |  |  |  |  |
|-----------------------------|----|----------------------------|----------|--|------|--|--|--|--|
| File He                     | lp | 01 - 10 <sup>2</sup> - 104 |          |  |      |  |  |  |  |
|                             |    |                            | Volume 🛌 |  | :h 📜 |  |  |  |  |
|                             |    |                            |          |  |      |  |  |  |  |
|                             |    |                            |          |  |      |  |  |  |  |
|                             |    |                            |          |  |      |  |  |  |  |

Napomene: gore je dat skraceni ekran.

### 2. OPIS EKRANA

**Opis ekrana**: dakle, posle dobijanja lozinke za aktiviranje video materijala i uspesno uradjene aktivacije – pojavice se sledeci ekran.

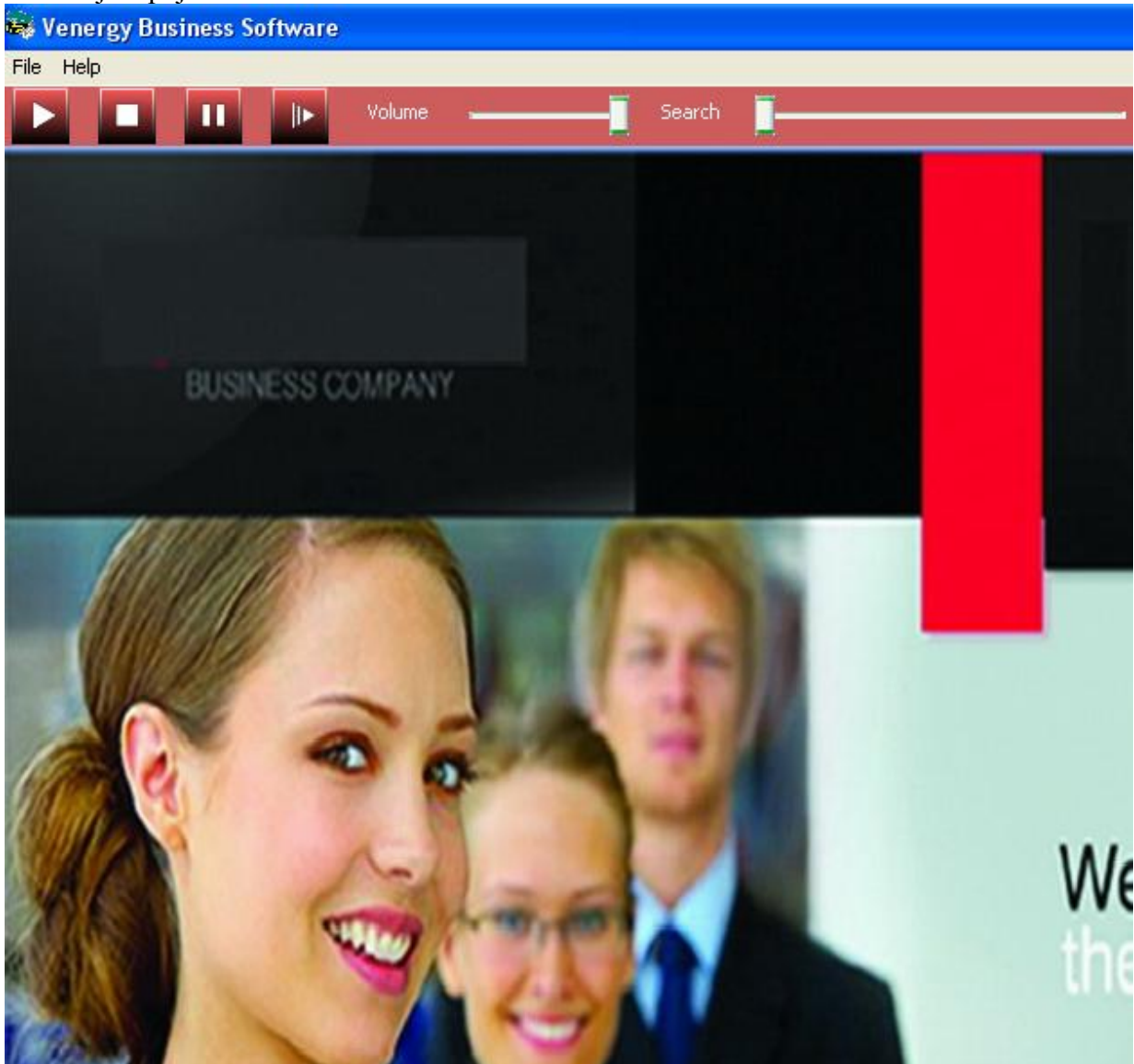

Napomene: ako se ne pojavi ovakva slika na ekranu – molimo Vas da se obratite proizvodjacu video materijala (<u>www.v-energy.com</u>). U nastavku sledi funkcionalni opis BUTTON-a.

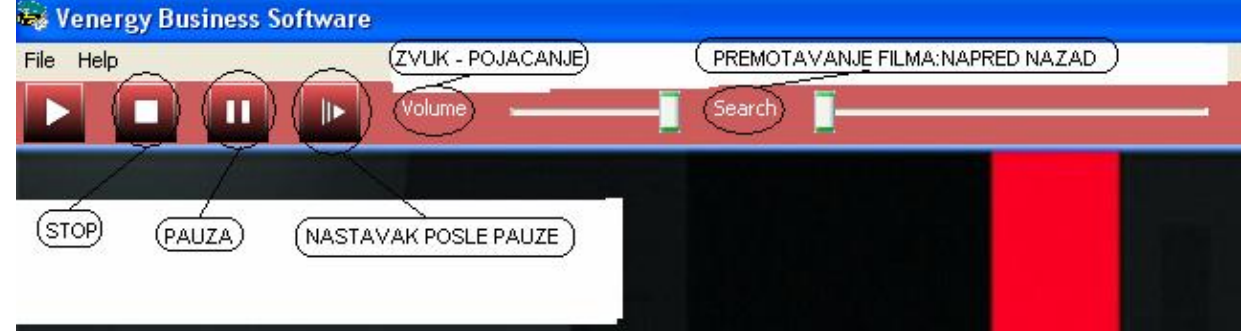

Gore je dat opis funkcija pojedinih BUTTON – dugmica (STOP, PAUZA, NASTAVAK, ...); Najbitnije je da se posle pauze klikne dugme za nastavak posle pauze.

## 2. REPRODUKCIJA TEME (gledanje filmova)

Da bi pustili odredjeni film tj odredjenu temu - potrebno je da uradite sledece: <u>prvo</u> da izaberte opciju **FILE** iz glavnog menija.

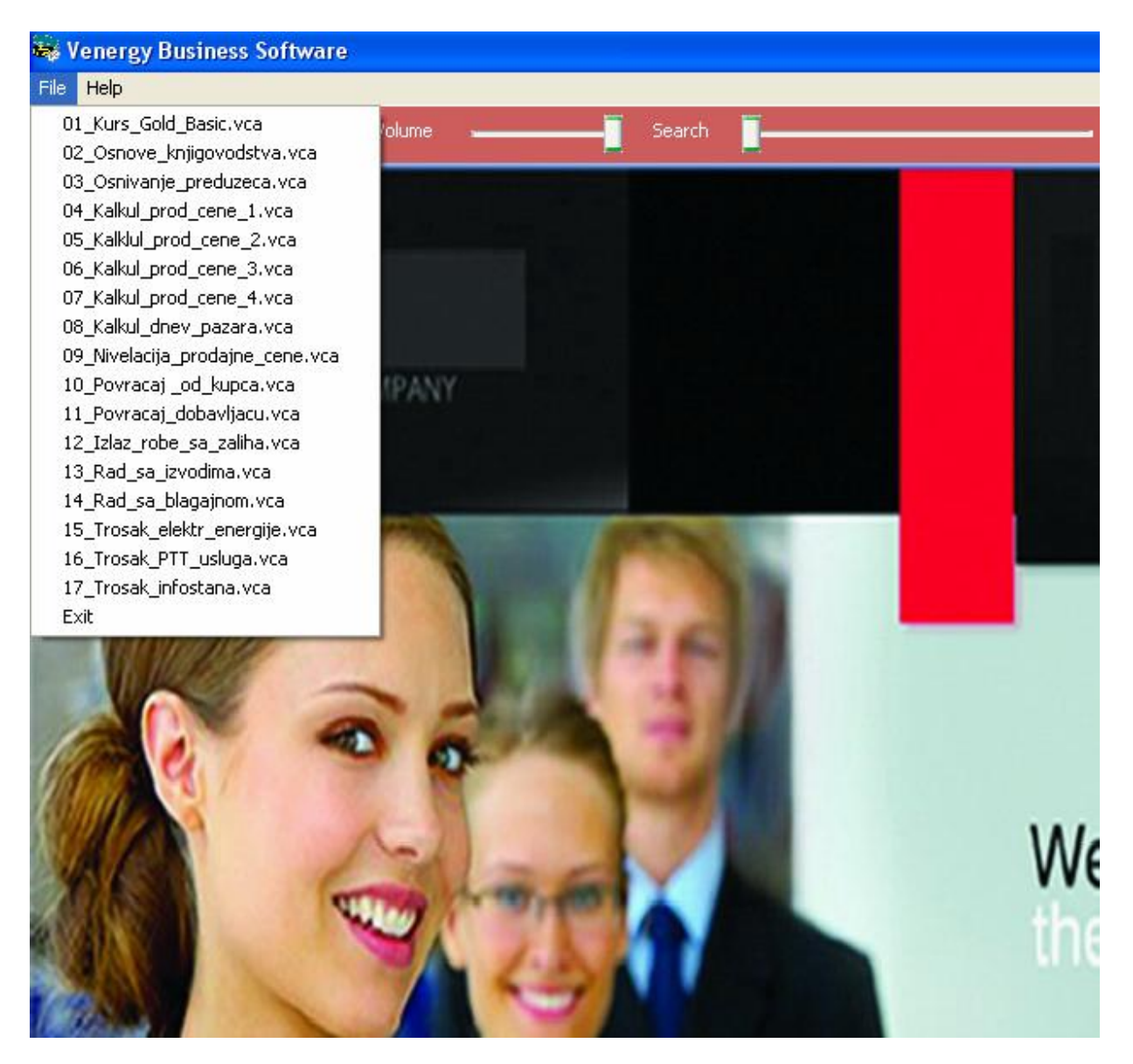

Kada se izabere opcija **FILE** iz glavnog menija u gornjem delu ekrana (tzv PULL-DOWN meni) – pojavice se spisak tema ( svaka tema je film za sebe), a svaki DVD ima svoj spisak tema.

### 3. AKTIVIRANJE FILMA

Zatim da kliknete jednom misem na izabranu temu ( u primeru smo kliknuli na 01\_Kurs\_Gold\_Basic.vca) – treba sacekati da se tema ( film ) pokrene.

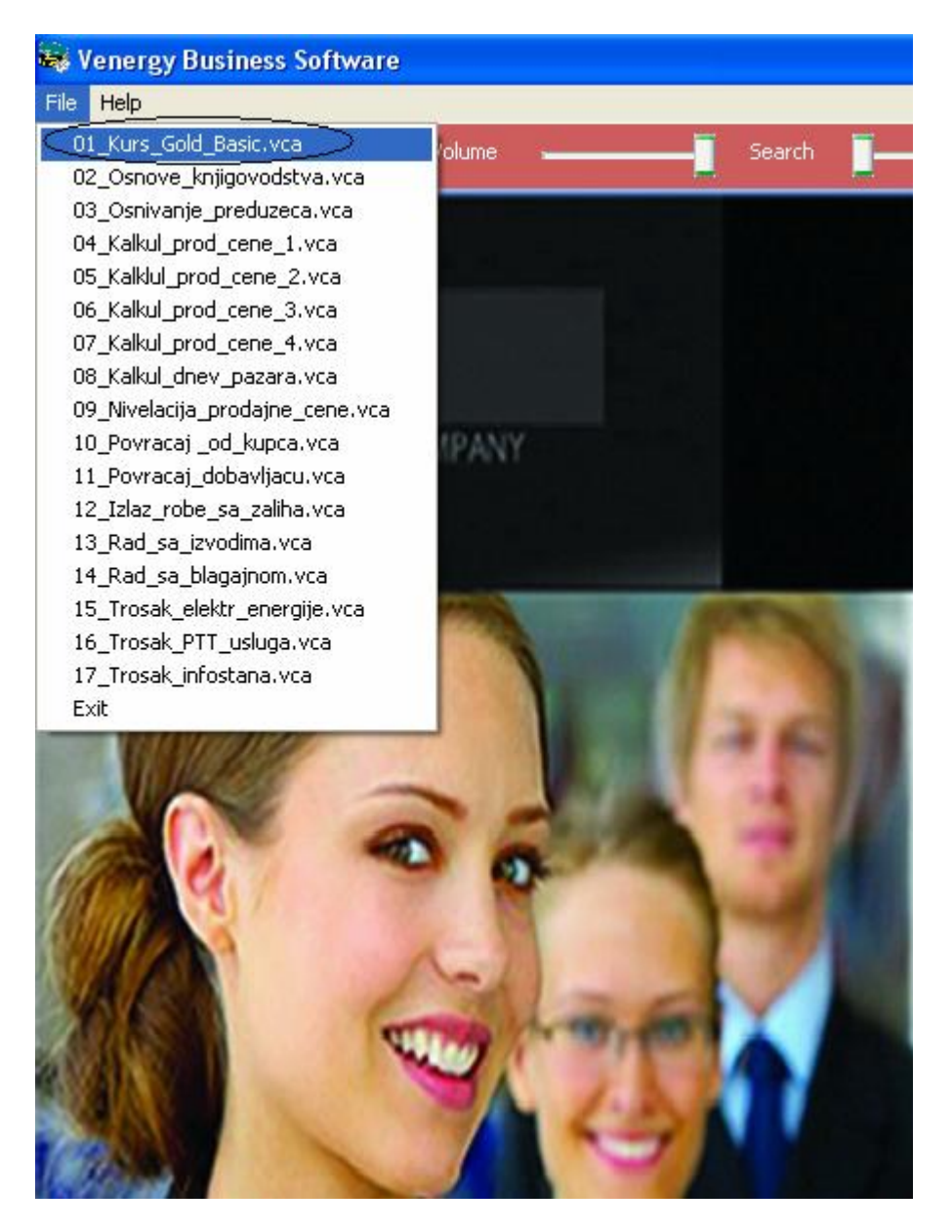

Napomene: film se standardno pokrece <u>u roku od 30 sekundi</u> u zavisnosti od snage racunara ( procesor, RAM memorija, brzina DVD-a, koliko ima podataka na racunaru i ostalo ). Sacekati do 1 min da se film pokrene ( pratite lampicu na Vasem DVD-u i hard disku racunara ). <u>Kada</u> <u>se film zavrsi, izaberite sledeci film ( temu ) za gledanje</u>. Napomene: